## Копирование всех файлов

Все видео и фотографии, записанные на данный аппарат, будут скопированы.

Вы также можете выбрать и скопировать только видео или фотографии, которые никогда прежде не копировались.

1 Выберите режим видео или фото.

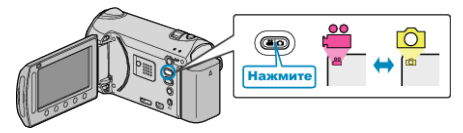

2 Выберите "РЕЗЕРВ. КОПИРОВАНИЕ" и нажмите 🛞.

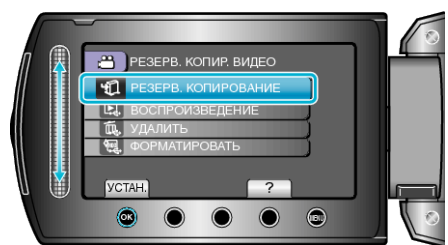

**3** Выберите носитель, на который нужно осуществить копирование и нажмите ee.

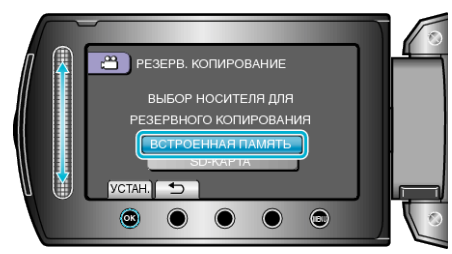

4 Выберите необходимое меню и нажмите 🛞

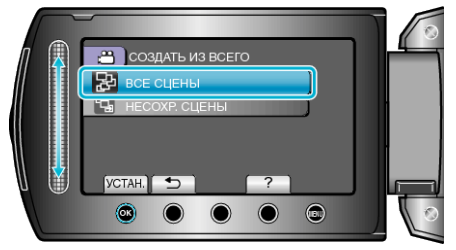

"ВСЕ СЦЕНЫ" (видео) / "ВСЕ СНИМКИ" (фото): Все видео и фотографии на аппарате будут скопированы. "НЕСОХР. СЦЕНЫ" (видео) / "НЕСОХРАНЕННЫЕ

## СНИМКИ" (фото):

Видео и фотографии, которые никогда не копировались, будут автоматически выбраны и скопированы.

5 Начните резервное копирование.

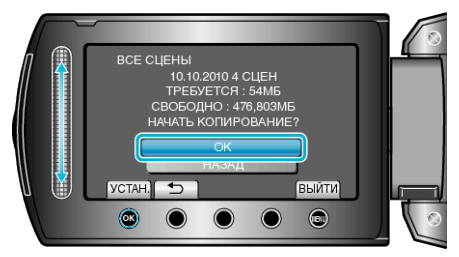

- Убедитесь, что на жестком диске достаточно свободного места, выберите "ОК" и нажмите ®.
- 6 По завершении копирования нажмите 🔍

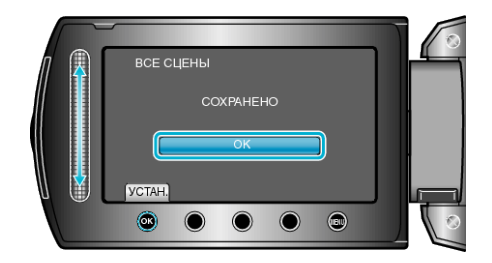

7 Закройте ЖК-монитор, а затем отключите USB-кабель.

## ПРЕДУПРЕЖДЕНИЕ:-

- Не выключайте питание и не отключайте USB-кабель до тех пор, пока копирование не будет завершено.
- Файлы, не отображаемые на экране указателя во время воспроизведения, не будут скопированы.
- Копирование может занять некоторое время. (Например, сохранение 1 часа видео в режиме XP занимает примерно 20 минут.)